# คู่มือการใช้

## โปรแกรมสร้างข้อสอบ e-Testing (Web quest)

| WebQuest - E:\<br>แฟ้มข้อมูล<br>ค่าเริ่มต้น แก้ไขแ  | 6t-2012\6onet-1.bt<br>บบทดสอบ   เกี่ยวกับโปรแกรม                                                                   |                                                                                                    |
|-----------------------------------------------------|----------------------------------------------------------------------------------------------------|----------------------------------------------------------------------------------------------------|
| ชื่อวิชา<br>ชื่อเรือง<br>โดย                        | วีซาการงานอาชีพและเทคโนโลยี ระดับประถมศึกษ<br>แบบทดสอบวัดผลสัมฤทธิ์ทางการเรียนเตรียมสอบ O<br>โรงเรียนวารีเชียงไหม่ | าบิที่ 6<br>NET ชุดที่ 1 จำนวน 10 ร้อ                                                                                   |
| ตำสั่ง<br>ระดับคะแนน<br>ไม่ผ่าน ปรับปรุง<br>0 € 5 € | ศ้าสังเลือกคำตอบที่ถูกต้องที่ชุดเพียง 1 ช้อ<br>ชนิดคำถาม<br>พอใช้ ดี ดีมาก<br>6 全 7 全 8 全 ⊂ เดิมคำตอบ              | <ul> <li>✓ แสดงระดับตะแหน</li> <li>✓ แสดงระดับตะแหน</li> <li>✓ แสดงระด้างริบาย</li> <li>✓ สีพื้นหลัง #CCCC00</li> </ul> |
| แพ้ม HTML (แบบ<br>outquest.html                     | nดสอบ Online)<br>สร้างแบบทดสอบ HTML Browser                                                                        | สำนวนข้อ 10 ⊈<br>TRSoft 47 (V 1.3<br>1820ศ 45 (∧ 1.3)                                                                   |
| u មិត HTML (แបបក<br>oulquest html                   | eerau Onine)<br>af tou uuneerau HTML Browser                                                                       | 01 25 25 25 25 25 25 25 25 25 25 25 25 25                                                                               |

ผู้เรียบเรียง ครูปราณิศา ทองคำต้า

# แผนประถมศึกษา โรงเรียนวารีเชียงใหม่

📓 webquest V 1.3

- - -

### หน้าที่ของโปรแกรม

- 1. สร้างแบบทคสอบบนเว็บ จุดประสงค์เพื่อให้นักเรียนฝึกทำแบบทคสอบผ่านเว็บโซต์
- 2. สร้างแบบทคสอบแบบปรนัย 4 ตัวเลือก สร้างแบบทคสอบอัตนัย เติมคำตอบ (ปลายปิค)
- 3. จำนวนแบบทคสอบที่สามารถสร้างได้ 5 -40 ข้อ

## ส่วนประกอบโปรแกรม

| 🔊 WebQuest                                      |                                                                                                    |                                         | ×        |
|-------------------------------------------------|----------------------------------------------------------------------------------------------------|-----------------------------------------|----------|
| แฟ้มข้อมูล                                      |                                                                                                    |                                         |          |
| ค่าเริ่มต้น แก้ไขแบบ                            | บทดสอบ เกี่ยวกับโปรแกรม                                                                             |                                         |          |
|                                                 |                                                                                                    |                                         |          |
| ชื่อวิชา                                        | วิชา (รหัส) ระดับ มัธยมศึกษาปีที่                                                                   |                                         |          |
| ชื่อเรื่อง                                      | เรื่อง จำนวน ข้อ                                                                                    |                                         |          |
| โดย                                             | โดย อ โรงเรียน                                                                                      |                                         |          |
| คำสั่ง                                          | คำสั่ง เลือก หรือ เติมคำตอบที่ถูกต้องที่สุด                                                         |                                         |          |
| ระดับคะแนน<br>ไม่ผ่าน ปรับปรุง ห<br>0 � [5 � [6 | พอใช้ ดี ดีมาก <sup>(©</sup> ปรนัย4์ดัวเลือก ∏ แสดงระ<br>6 <b>♦ 7 ♦ 8 ♦ ⊂</b> เติมคำตอบ □ สีพื้นหลั | ดับคะแนน<br>เลยและคำอริบาย<br>ง #CCCC00 |          |
| แพ้ม HTML (แบบทด<br>outquest.html               | สอบ Online) ซ้ำหวนข้อ  <br>สร้างแบบทดสอบ HTML Browser                                               | ▼<br>10 €<br>TB'Soft 47                 | ۲ (V 1.3 |

ด้านบนจะประกอบด้วย 3 แถบ 1. ค่าเริ่มต้น 2.แก้ไขแบบทดสอบ 3.เกี่ยวกับโปรแกรม ขั้นตอนที่ 1 📳 WebQuest - E:\3t-2012\3onet-10.txt

# เราจะอยู่ในแถบของ**ค่าเริ่มต้น**

A. หัวข้อสอบ

| I A Y                      | แฟ้มข้อมูล                                                                                                    |  |  |  |  |
|----------------------------|----------------------------------------------------------------------------------------------------|--|--|--|--|
| ู่ในแถบของ <b>คำเรมต้น</b> | ค่าเริ่มต้น   แก้ไขแบบทดสอบ   เกี่ยวกับโปรแกรม                                                                 |  |  |  |  |
| อสอบ                       | ชื่อวิชา วิชาการงานอาชีพและเทคโนโลยี ระดับ ประถมศึกษาปีที่ 3                                                   |  |  |  |  |
| 1.พิมพ์ชื่อวิชา            | ชื่อเรือง แบบทดสอบวัดผลสัมฤทธิ์ทางการเรียนเตรียมสอบ O-NET ชุดที่ 10 จำนวน 10 ข้อ<br>โดย โรงเรียงบาวรีเจียงใหม่ |  |  |  |  |
| 2.พิมพ์ชื่อเรื่อง          | คำสั่ง คำสั่ง เลือกคำตอบที่ถูกต้องที่สุดเพียง 1 ข้อ                                                            |  |  |  |  |
| 3.พิมพ์ผู้แต่งข้อสอบ โดย   | ระดับคะแนน<br>ไม่ผ่าน ปรับปรุง พอใช้ ดี ดีมาก · ົปรนัย 4 ตัวเลือก ⊽ แสดงระดับคะแนน                             |  |  |  |  |
| 4.พิมพ์คำสั่ง              | 0 🜩 5 🜩 6 🜩 7 🜩 8 🜩 🤇 เติมคำตอบ 🗆 สีพื้นหลัง #CCCC00<br>พื้นชื่นหลัง #CCCC00                                   |  |  |  |  |
|                            | แฟ้ม HTML (แบบทดสอบ Online) จำนวนข้อ 10 ↓<br>3onet-10.html สร้างแบบทดสอบ HTML Browser TBISoft 47 (V 1.3)       |  |  |  |  |
| 10000000                   |                                                                                                    |  |  |  |  |

### B. ระดับคะแนน

สามารถปรับเปลี่ยนตามเกณฑ์ของแต่ละวิชา

ปรับปรุง พอใช้ ไม่ผ่าน ଶି ดีมาก

## C. ชนิดคำถาม

- มิให้เลือก ปรินัย 4 ตัวเลือก และ เติมคำตอบ
- D. กลิกเลือกแสดงระดับคะแนน แสดงเฉลยและคำอธิบาย สีพื้บหลัง
- E. จำนวนข้อ ให้เลือกสร้างข้อสอบตั้งแต่ 5-40 ข้อ
- F. ตั้งชื่อให้กับ แฟ้ม HTML (แบบทคสอบ Online)

## ขั้นตอนที่ 2 อยู่ในแถบ แก้ไขแบบทคสอบ

|                | 📳 WebQu                                                                                                    | lest - E:\3t-2012\3onet-10.txt                                                                                                    |  |  |  |  |
|----------------|----------------------------------------------------------------------------------------------------|----------------------------------------------------------------------------------------------------|--|--|--|--|
|                | เเฟ้มข้อมูล                                                                                                    |                                                                                                    |  |  |  |  |
|                | ค่าเริ่มต้น                                                                                                    | แก้ไขแบบทดสอบ เกี่ยวกับโปรแกรม                                                                                                    |  |  |  |  |
|                | กำถาม ข้อที่ 1/10                                                                                                    |                                                                                                    |  |  |  |  |
|                | อื้อใดสรุปศ                                                                                                    | วามหมายของการใช้ซ้ำได้ถูกต้อง                                                                                                    |  |  |  |  |
|                | ข้อถูก<br>() ล้า 1                                                                                                    | 9 80.000 80.000 8                                                                                                    |  |  |  |  |
|                | <ul> <li>ขัง 1</li> <li>1</li> <li>1<!--</td--><td>โกษสงบองรูป จันจ้ายๆ ใจบา ใ จ้บิก</td></li></ul> | โกษสงบองรูป จันจ้ายๆ ใจบา ใ จ้บิก                                                                                                    |  |  |  |  |
|                | 0 3a 3                                                                                                    | ข้อสิ่งของที่เคยซื้อมาให้อีก                                                                                                    |  |  |  |  |
|                | О йа 4                                                                                                    | ย็มสิ่งของคนอื่นมาใช้                                                                                                    |  |  |  |  |
|                |                                                                                                    | In Stuffer                                                                                                    |  |  |  |  |
|                | #4                                                                                                    | ไม่มาพ giť, jpg - (หากไม่มีให้เว้นว่าง หรือ มีตละไว้ -)                                                                                                    |  |  |  |  |
|                | ค่                                                                                                    | เอธิบายคำตอบ ดัดแปลงของที่ใช้แล้วมาใช้อีก                                                                                                    |  |  |  |  |
|                |                                                                                                    |                                                                                                    |  |  |  |  |
|                |                                                                                                    | เสื่อหข้อต่อไป >>> 💌                                                                                                    |  |  |  |  |
|                |                                                                                                    |                                                                                                    |  |  |  |  |
| <u>م</u> ، د   | र भ                                                                                                    |                                                                                                    |  |  |  |  |
| 1.พัมพ์ โจทส   | ย้ขอสอบ                                                                                                    |                                                                                                    |  |  |  |  |
| 2.พิมพ์ตัวเลื่ | อกให้คร                                                                                                    | บ 4 ตัวเลือก                                                                                                    |  |  |  |  |
| 3.คลิกข้อที่สู | ູງູກ                                                                                                    |                                                                                                    |  |  |  |  |
| 4. Copy ตัวเ   | เลือกข้อที่                                                                                                    | ถูก ไปไว้ในช่อง คำอธิบายคำตอบ                                                                                                    |  |  |  |  |
|                |                                                                                                    | ้<br>5.คลิกเลื่อข้อต่อไป ก็จะปรากภให้พิมพ์ข้อต่อไป                                                                                                    |  |  |  |  |
|                | <b>[</b> ]                                                                                                    | WebOuest - Et\3t-2012\3onet-10.txt                                                                                                    |  |  |  |  |
|                | -                                                                                                    | เพิ่มข้อมูล                                                                                                    |  |  |  |  |
|                | Ŀ                                                                                                    | ก่าเริ่มต้น แก้ไขแบบทดสอบ เกี่ยวกับโปรแกรม                                                                                                    |  |  |  |  |
|                |                                                                                                    | กำลาม ข้อที่ 2/10<br>มักเรียนระยักระกรรณสมุทที่เหล็วใต้แก่ได้ผู้กาะผู้นไรกิจระมีปะทั้งครมีมากที่สา                                                                                                    |  |  |  |  |
|                |                                                                                                    | มูชย์ใบ<br>มันเปิ่งสามสะหม เบอะดา เมินชที่ดีมายบนสุขายชา เของ เสรา เว่า 2 ลุงส่งสะหราว พริษา เบเปลื่อม<br>ทั้งเป็ะสามสะหม เบอะดา เมินชที่มีเขา เขา เขา เสรา เว่า 2 ลุงส่งสะหราว คะ ราวา พริษา เบเปลื่อม |  |  |  |  |
|                |                                                                                                    | C ข้อ 1  พับจรวดเล่นกับเพื่อน                                                                                                    |  |  |  |  |
|                |                                                                                                    | C ข้อ 2   วาดภาพแล้วนำไปติดผนัง                                                                                                    |  |  |  |  |
|                |                                                                                                    | ( ขึ้อ 3 ทำบันทึกช่วยจำ                                                                                                    |  |  |  |  |
|                |                                                                                                    | C ข้อ 4 ใช้เช็ตกระจกเงาที่บ้าน                                                                                                    |  |  |  |  |
|                |                                                                                                    | แต้ในรอบ อร์ ing                                                                                                    |  |  |  |  |
|                | แพ็มภาพ gif, jpg  - (หากไม่มีให้เว้นว่าง หรือ ชีดละไว้ -)                                                                                                    |                                                                                                    |  |  |  |  |
|                |                                                                                                    |                                                                                                    |  |  |  |  |
|                | _                                                                                                    | เสือหข้อต่อไป >>> 💌                                                                                                    |  |  |  |  |

6. พิมพ์ข้อสอบให้ครบ 10 ข้อ

## หมายเหตุ หากมีรูปภาพประกอบ ภาพที่ใช้ในแบบทดสอบ

- กรณีที่แบบทคสอบมีลัญลักษณ์ ภาพ หรือ เครื่องหมายคณิตศาสตร์ ให้จัดเก็บเป็นภาพ gif หรือ jpg (หรือ bmp แต่ขนาดแฟ้มจะมีขนาดใหญ่มาก)
- 2. ชื่อภาพควรตั้งเป็นภาษาอังกฤษตัวพิมพ์เล็ก สกุลของภาพที่ใช้ต้องเป็น .gif หรือ jpg เท่านั้น
- 3. ในช่องภาพประกอบหากไม่มีภาพให้ว่างไว้ หรือ ใส่เครื่องหมาย–

ส.เลือกโฟลเดอร์ที่ต้องการ
 ร.เลือกไฟล์ข้อสอบที่ต้องการ

- 4. หากมีภาพประกอบต้องระบุชื่อ และสกุล ของภาพให้ครบ เช่น pic1.gif หรือ pic2.jpg
- 5. ขณะใช้งานโปรแกรมต้องคัดลอกภาพให้อยู่ใน Folder เดียวกับโปรแกรม

|                    | 🔊 WebQuest               | - E:\6t-2012\6onet-9    | .txt             |                             | - • •           |  |
|--------------------|--------------------------|-------------------------|------------------|-----------------------------|-----------------|--|
|                    | เเฟ้มข้อมูล              |                         |                  |                             |                 |  |
|                    | ค่าเริ่มต้น แก้          | เป็ขแบบทดสอบ ∣เกี่ยว/   | กับโปรแกรม       |                             |                 |  |
|                    | คำถาม ข้อที่             | 9/10                    |                  |                             |                 |  |
|                    | ปุ่มคำสิ่งที่ใช้สร้      | างแผนภูมิตรงกับข้อใด    |                  |                             |                 |  |
|                    | ข้อถูก                   | 4. 4                    |                  | /                           | <b>_</b>        |  |
|                    | (• 13a)  9<br>• 13a   14 | อที่ไ<br>               | /                |                             |                 |  |
|                    | () ซือ 2  ซึ             | อที2<br>                |                  |                             |                 |  |
|                    | () ขือ 3  ขึ             | มที 3<br>               |                  |                             |                 |  |
|                    | ⊖ช้อ4  ช้                | อที่ 4                  |                  |                             |                 |  |
|                    |                          |                         |                  | <u></u> [ຈ                  | ทย์ลัตโนมัติ    |  |
|                    | แฟ้มภ                    | nw gif, jpg  6t-9-9.jpg | (หากไม่มีใ       | ห้เว้นว่าง หรือ ขีดละไว้ -) |                 |  |
|                    | คำอธิบ                   | มายคำตอบ ชื่อที่ 1      |                  |                             |                 |  |
|                    |                          |                         |                  |                             |                 |  |
|                    |                          |                         |                  | 182                         | งหชือต่อไป>>> 💌 |  |
| File รูป 6t-9-     | -9.jpg <b>1</b> .        |                         | 2.               | 3.                          | 4.              |  |
| การบันทึกไฟล์ข้    | อสอบ                     |                         |                  |                             |                 |  |
| 1 ไปที่ แฟ้มข้อมเ  | ิล                       | 2 เลือกค่               | ำสั่งบันทึกเป็น  | 3 เลือกได                   | าร์ที่ต้องการ   |  |
|                    |                          | <u>ع</u> .،«الالا       |                  | 5.881017 81                 |                 |  |
| 4.เลือกโฟลเดอร์    | ที่ต้องการ               | 5.ตั้งชื่อ              | ไฟล์ข้อสอบ       |                             |                 |  |
| การบันทึกครั้งนี้เ | เพื่อทำการ               | แก้ไข หรือ ลบ           | ปรับปรุง ข้อสอบใ | ในครั้งต่อไปได้             |                 |  |
| การเปิดงานข้อสา    | อบ                       |                         |                  | त्य 11 रतंथ                 |                 |  |
| 1.ไปที่ แฟ้มข้อมู  | ิด 2.เดือกเ              | ก้าสังเปิด              |                  | 3.เถือกไคร้ทิต้อง           | การ             |  |

## ข้อสอบแบบเติมคำตอบ

| 🖉 WebQuest                                 |                                   |
|--------------------------------------------|-----------------------------------|
| แฟ้มข้อมูล                                 |                                   |
| ค่าเริ่มต้น แก้ไขแบบทดสอบ เกี่ยวกับโปรแกรม |                                   |
| กำถาม ข้อที่ 1/10                          |                                   |
|                                            |                                   |
|                                            | <b>_</b>                          |
|                                            |                                   |
|                                            |                                   |
|                                            |                                   |
|                                            |                                   |
| คำตอบ                                      | โจทย์ลัตโนมัติ                    |
| แฟ้มภาพ gif, jpg - (หากั                   | ไม่มีให้เว้นว่าง หรือ ขีดละไว้ -) |
| กำอริบายกำตอบ -                            |                                   |
| 1                                          |                                   |
|                                            | เสื่อนข้อต่อไป >>> 💌              |

- 1. พิมพ์คำถาม
- 2. พิมพ์คำตอบ
- 3. เฉลยคำตอบ ในช่อง คำอธิบายคำตอบ
- หากมีรูปภาพ ก็พิมพ์ชื่อรูปภาพ

ขั้นตอนการสร้างข้อสอบให้เป็นไฟล์ HTML

|                 | 🔊 WebQuest - E:\6t                         | -2012\6onet-9.txt                       |                   |                                                                                |  |  |
|-----------------|--------------------------------------------|-----------------------------------------|-------------------|--------------------------------------------------------------------------------|--|--|
|                 | เเฟ้มข้อมูล                                |                                         |                   |                                                                                |  |  |
|                 | ค่าเริ่มต้น แก้ไขแบบทดสอบ เกี่ยวกับโปรแกรม |                                         |                   |                                                                                |  |  |
|                 |                                            |                                         |                   |                                                                                |  |  |
|                 | ชื่อวิชา                                   | วิชาการงานอาชีพและเทคโ                  | นโลยี ระดับประ    | ถมศึกษาปีที่ 6                                                                 |  |  |
|                 | ชื่อเรื่อง                                 | แบบทดสอบวัดผลสัมฤทธิ์ท                  | างการเรียนเตรีย   | มมสลบ O-NET ชุดที่ 9 จำนวน 10 ข้อ                                              |  |  |
|                 | โดย                                        | โรงเรียนวารีเซียงใหม่                   |                   |                                                                                |  |  |
|                 | คำสิ่ง                                     | คำสั่ง เลือกคำตอบที่ถูกต้อง             | ที่สุดเพียง 1 ช้อ |                                                                                |  |  |
|                 | ระอังเอะแงง                                |                                         | ⊏ชนี้ตต่ำอวม—     |                                                                                |  |  |
|                 | จะตบทะแหห<br>ไม่ผ่าน ปรับปรง ง             | มอใช้ ดี ดีมาก                          | 💿 ปรนัย 4 ตั      | IV แสดงระดับคะแนน<br>โวเลือก ע แสดงเธอะแอะต่วอธิมาย                            |  |  |
|                 |                                            |                                         | 0 เติมคำตล        | บ โช แสตเจรินสอยและทำสอบไข<br>โ สีพื้นหลัง #CCCC00                             |  |  |
|                 |                                            |                                         |                   | - พื้นสีขาว                                                                    |  |  |
|                 | แฟ้ม HTML (แบบทด                           | สอบ Online)                             |                   | สำนวนที่อ 10                                                                   |  |  |
|                 | 6onter-9.html                              | สร้างแบบทดสอบ HI                        | ML Browse         |                                                                                |  |  |
|                 |                                            | 1                                       |                   | TR'Soft 47 (V 1.3)                                                             |  |  |
| 1.ให้กลับมาที่เ | แถบ ค่าเริ่มต้น                            |                                         |                   |                                                                                |  |  |
| 2.ให้คลิกปุ่ม ใ | ห้คลิกปุ่ม สร้าง                           | /<br>แบบทคสอบ HTM                       | ſL                |                                                                                |  |  |
|                 |                                            |                                         |                   | WebQuest                                                                       |  |  |
|                 |                                            |                                         |                   | สร้างแฟ้ม outquest.html สำเร็จเรียบร้อยแล้ว<br>โปรดตรวจสอบการทำงานด้วย Browser |  |  |
| จิ              | งะปรากฎหน้าต่                              | างโต้ตอบขึ้นมา ให่                      | ก็ปุ่ม OK         | ОК                                                                             |  |  |
|                 | 4                                          |                                         | -                 |                                                                                |  |  |
| ว. พฤทานุม Bro  | owser เพยพูผล                              | 1 I L I I I I I I I I I I I I I I I I I |                   |                                                                                |  |  |

#### วิชาการงานอาชีพและเทคโนโลยี ระดับ ประถมศึกษาปีที่ 6 แบบทคสอบวัดผลสัมฤทธิ์ทางการเรียนเครียมสอบ O-NET ชุดที่ 9 จำนวน 10 ข้อ โรงเรียนวารีเชียงใหม่ คำสั่ง เลือกคำตอบที่ถูกต้องที่สุดเพียง 1 ข้อ

#### ข้อที่ 1)

#### คำสั่งใต้ไม่เกี่ยวข้องกับการค้นหาข้อมลในเครื่องคอมพิวเตอร์

- View
- Windows Explorer
- Search
- Accessories

## ข้อที่ 2) ปุ่มคำสั่งใคใช้ค้นหาข้อมูลจากอินเทอร์เน็ค

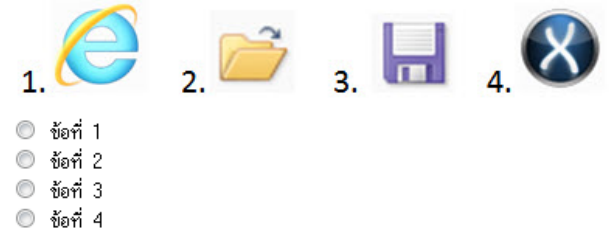

#### ข้อที่ 3)

#### ้ถ้าต้องก่ำรด้นหาข้อมูลจากซีดีรอม นักเรียนจะคลิกที่ปุ่มคำสั่งใดเป็นขั้นตอน

- My Document
- Recycle Bin
- My Picture
- My Computer

#### ข้อที่ 4)

#### การใช้อุปกรณ์เก็บรักษาข้อมูลข้อใดเหมาะสมที่สุด

- 🔘 เสียงคนร้องเพลง กล้องคิจิทัล
- 🔘 เรียงความ แฟ้มสะสมผลงาน
- 🔘 ภาพยนตร์ ซีดีรอม 2 แผ่น
- 🔘 ภาพถ่าย โทรศัพท์มือถือ

#### ข้อที่ 5)

#### ข้อโคแส์คงถึงการใช้พลังงานหมนเวียน

- 🔘 ผลิตก้าชชีวภาพจากมลสัตว์
- 🔘 ผลิตมะนาวผงนอกฤดูกาล
- 🔘 ดิดตั้งพัดลมดดอากาศในห้องเรียน
- 🔘 ทำน้ำตกจำลองในบ้าน

#### ข้อที่ 6)

#### Microsoft PowerPoint เป็นโปรแกรมที่มีประโยชน์ในด้านใด

- 🔘 พิมพ์รายงาน
- 🔘 สร้างกราฟ
- 🔘 ดัดแปลงภาพถ่าย
- 🔘 การนำเสนอข้อมูล

#### ข้อที่ 7)

#### อุปกรณ์ใต้ไม่เกี่ยวข้องกับการน้ำเสนอข้อมูล

- 🔘 จอรับภาพ
- 🔘 ลำโพง
- 🔘 দুৠ৬
- 🔘 เมาส์

#### ข้อที่ 8)

#### การสร้างดารางโดยใช้รูปแบบอัตโนมัติ ในโปรแกรม Microsoft Excel ใช้ชุดคำสั่งข้อโด

- Hoem —> Merge & Center
- Home —> Format as table
- Design —> table styles
- Insert —> Picture

| ข้อที่ 9)<br>ปุ่มคำสั่งที่ใช้สร้างแผนภูมิตรงกับข้อโต |                                                                                |                                        |                     |           |  |  |  |
|------------------------------------------------------|--------------------------------------------------------------------------------|----------------------------------------|---------------------|-----------|--|--|--|
| 1                                                    |                                                                                | 2.                                     | з.                  | 4.        |  |  |  |
| $\bigcirc$                                           | ข้อที่ 1                                                                       |                                        |                     |           |  |  |  |
| $\bigcirc$                                           | ข้อที่ 2                                                                       |                                        |                     |           |  |  |  |
| $\bigcirc$                                           | ข้อที่ 3                                                                       |                                        |                     |           |  |  |  |
| $\odot$                                              | ข้อที่ 4                                                                       |                                        |                     |           |  |  |  |
| ข้อที่ 10<br>เมื่อเห็นร่<br>©<br>©                   | ))<br>กำว่า Chart title<br>กำหนดจำนวนแผน<br>พิมพ์ชื่อแกน X<br>พิมพ์ชื่อแคนภูมิ | e ในกรอบคำสั่ง นัก<br><sub>ปี</sub> มิ | แรียนต้องท้าอย่างไร |           |  |  |  |
|                                                      |                                                                                |                                        | ĺ                   | ตรวจคำตอบ |  |  |  |

แหล่งที่มา : สถาบันพัฒนาคุณภาพวิชาการ (พว.)

จากนั้นเราก็ทคลองทำการทคสอบทำข้อสอบ เมื่อทำข้อสอบเสร็จแล้วให้คลิกปุ่ม ตรวจคำตอบ จะปรากฏหน้าต่างขึ้นมา

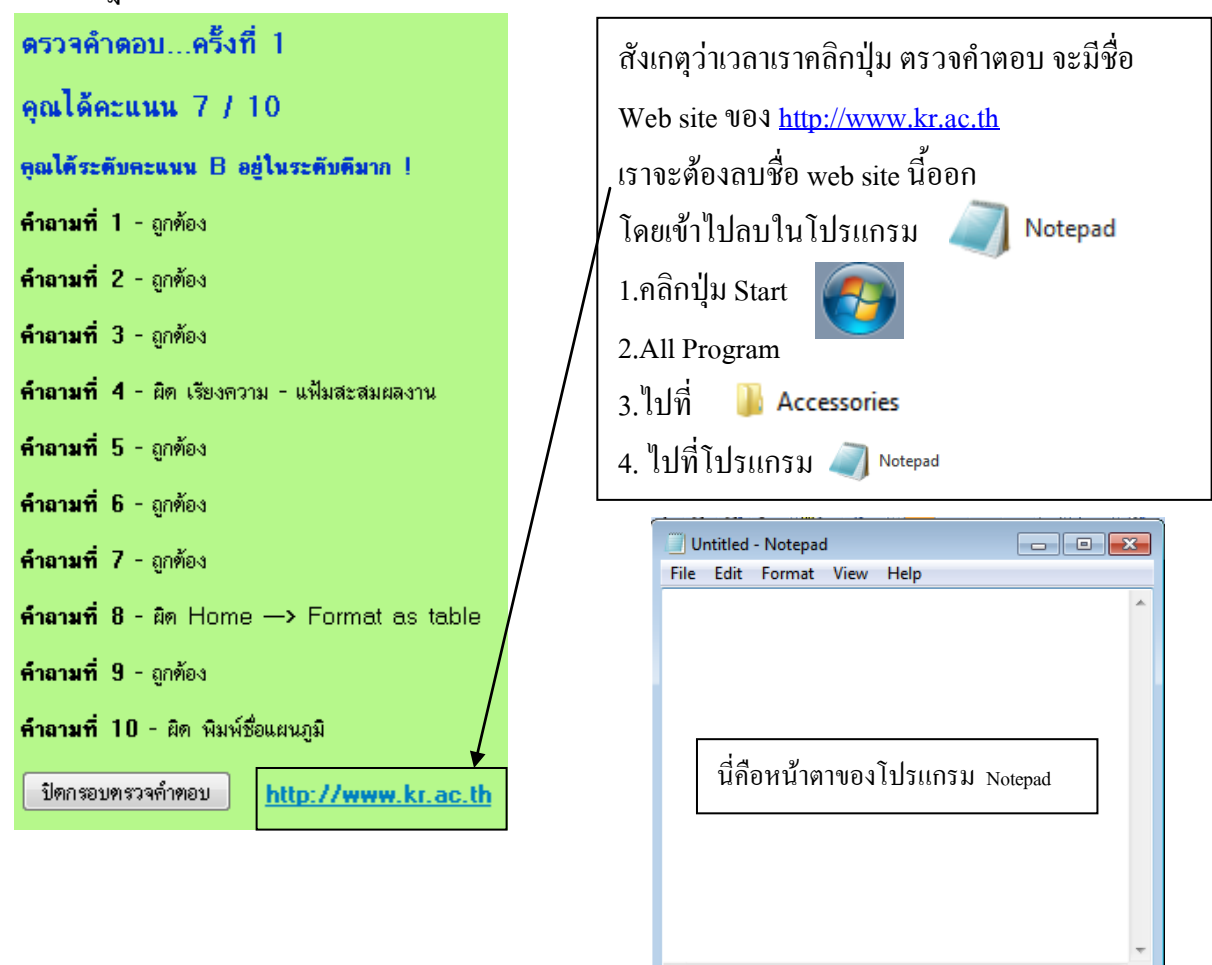

## ขั้นตอนในการเปิดไฟล์ใน Notepad

1.ไปที่ File

2.ไปที่ Open

3.คลิกเลือกไคร์ที่ต้องการ ......

4.คลิกเลือกโฟล์เคอร์ที่ต้องการ .....

| 🗍 Open 💽                                                                                                    |                              |                 |            |  |  |
|----------------------------------------------------------------------------------------------------|------------------------------|-----------------|------------|--|--|
| 🔾 🗢 📕 « 11-Prog                                                                                             | gram-pathom ► Webquest 🛛 🛨 🕹 | arch Webquest   | Q          |  |  |
| Organize 🔻 New fol                                                                                          | der                          | •== •           |            |  |  |
| 📃 Desktop 🧉                                                                                                 | Name                         | Date modified   | Туре       |  |  |
| Downloads                                                                                                   | 🧕 outquest                   | 31/5/2555 12:26 | Firefox Dc |  |  |
| Recent Places                                                                                               | 📓 webquest V 1.3             | 18/2/2547 13:30 | Applicatic |  |  |
| <ul> <li>☐ Libraries</li> <li>☐ Documents</li> <li>ⓓ Music</li> <li>☑ Pictures</li> <li>☑ Videos</li> </ul> |                              |                 |            |  |  |
| 🖳 Computer                                                                                                  |                              |                 |            |  |  |
| 🏭 VCS1 (C:)                                                                                                 |                              |                 |            |  |  |
| 🕞 VCS2 (D:)                                                                                                 | • •                          |                 | F          |  |  |
| File                                                                                                    | name: *.* 🔹 🖌                | Files           | •          |  |  |
|                                                                                                    | Encoding: ANSI               | Open            | Cancel     |  |  |

5.พิมพ์ \*.\* ที่ช่อง File Name ..... แล้วกคปุ่ม Enter

6.จะปรากฏชื่อไฟล์ขึ้นมา ให้ทำการ ดับเบิ้ลคลิกไฟล์ที่ต้องการ .....

7.จะปรากฏภาษา HTML ขึ้นมา ให้เราทำการค้นหาข้อความ <u>www.kr.ac.th</u>

ไปที่ Edit ----> เลือกคำสั่ง Find

| Edit | Format                                              | View Help                                  |   |
|------|-----------------------------------------------------|--------------------------------------------|---|
|      | Undo                                                | Ctrl+Z                                     | ĺ |
|      | Cut                                                 | Ctrl+X                                     |   |
|      | Сору                                                | Ctrl+C                                     | Ļ |
|      | Paste                                               | Ctrl+V                                     | l |
|      | Delete                                              | Del                                        | E |
|      |                                                     |                                            |   |
|      | Find                                                | Ctrl+F                                     |   |
|      | Find<br>Find Next                                   | Ctrl+F<br>F3                               |   |
|      | Find<br>Find Next<br>Replace                        | Ctrl+F<br>F3<br>Ctrl+H                     |   |
|      | Find<br>Find Next<br>Replace<br>Go To               | Ctrl+F<br>F3<br>Ctrl+H<br>Ctrl+G           |   |
|      | Find<br>Find Next<br>Replace<br>Go To<br>Select All | Ctrl+F<br>F3<br>Ctrl+H<br>Ctrl+G<br>Ctrl+A |   |

| 8. | จะปรากฎก <sup>.</sup><br>จากนั้นคลิศ | รอบโต้ตอบ<br>าปุ่ม Find โ | ขึ้นให้พิมพ์ www.<br>Next | .kr.ac.th |
|----|--------------------------------------|---------------------------|---------------------------|-----------|
|    | Find                                 |                           |                           | _ 💌       |
|    | Find what:                           | www.kr.ac.th              | +                         | Find Next |
|    | Match cas                            | e                         | Direction                 | Cancel    |

## 9.จะปรากฏตัวกระพริบจะวิ่งไปที่คำว่า

#### www.kr.ac.th

Answers.document.write('<p align=center><b><B><FONT SIZE=2 FACE="MS Sans Serif" COLOR=#0033CC><font size=1><a href="http://www.kr.ac.th" target="\_blank">http://www.kr.ac.th</a></font> </B></FONT></b>');

ให้ทำการลบข้อความนั้นทั้งบรรทัด
 11. ทำการบันทึก ไปที่ File --> Save

## ขั้นตอนการเปิดดูงาน (ดูข้อสอบครั้งต่อไป) สามารถเข้าโปรแกรม

Internet Explorer

หรือ

- 1.ไปที่ File
- 2. เลือกคำสั่ง Open...
- 3. จะปรากฎ

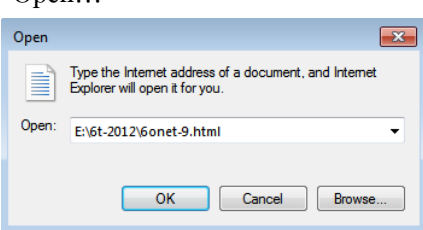

- 4. คลิกปุ่ม Browse... เพื่อเลือกไคร์ โฟล์เคอร์ เลือกไฟล์ที่ต้องการ
- 5.คลิกปุ่ม OK

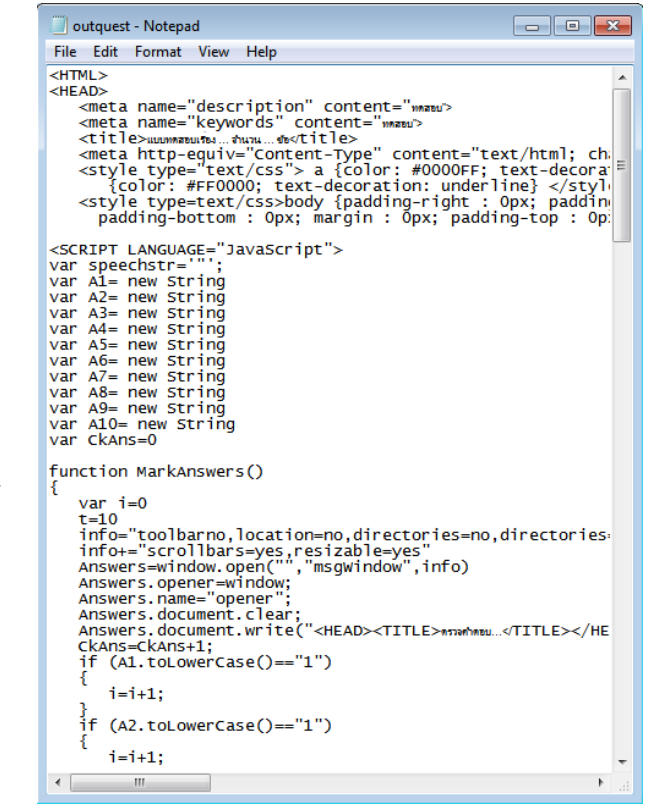

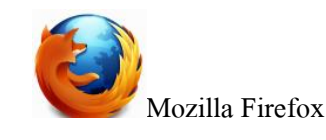

1. ไปที่ File
 2.เลือกกำสั่ง Open File...
 3.เลือกไคร์ เลือกโฟล์เดอร์ เลือกไฟล์ที่ต้องการ

ขอขอบคุณ ผู้พัฒนาโปรแกรม อาจารย์ไตรรัตน์ เชื้อทองพิทักษ์